# Руководство пользователя личного кабинета ArsenalPay

| Подключение                             | 2  |
|-----------------------------------------|----|
| Регистрация                             | 2  |
| Выполните шаги для подключения          | 3  |
| Пользуйтесь личным кабинетом            | 3  |
| Транзакции                              | 4  |
| Фильтры транзакций                      | 4  |
| Поиск транзакций                        | 5  |
| Информация о транзакции                 | 6  |
| Выгрузка транзакций                     | 7  |
| Возврат транзакции                      | 8  |
| Принять оплату холдированной транзакции | 11 |
| Подписки                                | 12 |
| Фильтры подписок                        | 12 |
| Поиск подписок                          | 12 |
| Информация о подписке                   | 13 |
| Удаление подписки                       | 14 |
| Выставить счёт                          | 15 |
| Создание счёта                          | 15 |
| Web-касса                               | 17 |
| Подключение web-кассы                   | 17 |
| Период действия web-кассы               | 18 |
| Создание чека                           | 18 |
| Фильтры раздела web-касса               | 20 |
| Информация о чеке                       | 21 |
| Интеграция                              | 22 |
| Информация о виджете                    | 23 |
| Доступ к АРІ                            | 24 |
| Виджет оплаты                           | 25 |

# Подключение

## Регистрация

Для подключения сервиса необходимо зарегистрироваться. Перейдите по **этой ссылке** и введите все необходимые для регистрации данные.

| ArsenalPay |                                                                                                    |
|------------|----------------------------------------------------------------------------------------------------|
|            |                                                                                                    |
|            |                                                                                                    |
|            | Подключение платежей                                                                                                    |
|            | 💌 useremail@mail.ru                                                                                                    |
|            | (  arsenalpay.ru                                                                                                    |
|            | подключиться                                                                                                    |
|            | Вы сразу сможете начать интеграцию виджета<br>оплаты на свой сайт, совершать тестовые<br>платежи и отслеживать их в личном кабинете |
|            |                                                                                                    |
|            |                                                                                                    |
|            |                                                                                                    |
| ArsenalPay |                                                                                                    |
|            |                                                                                                    |
|            |                                                                                                    |
|            | Как с вами связаться?                                                                                                    |
|            | 🖉 Иван Ефремов                                                                                                    |
|            | +790000000                                                                                                    |
|            | готово                                                                                                    |
|            | Ваш телефон нужен для оперативной связи и<br>общения в WhatsApp или Telegram.                                                       |
|            |                                                                                                    |
|            |                                                                                                    |

#### Выполните шаги для подключения

После регистрации вы попадаете в раздел "Подключение". В этом разделе описаны все шаги для подключения к сервису ArsenalPay. Пришлите ваши документы и выполните описанные настройки на вашем сайте для подключения.

| Arse      | enalPay                   |                                                                                                    |
|-----------|---------------------------|----------------------------------------------------------------------------------------------------|
|           | useremail@mail.ru         | Подключение                                                                                                    |
|           |                           |                                                                                                    |
| •         | Подключение<br>Транзакции | <ul> <li>Ваша заявка на подключение принята.</li> <li>Чтобы начать принимать платежи, выполните шаги, описанные в этом разделе.</li> </ul>                                                                        |
|           | Подписки                  | Вы находитесь в личном кабинете. Ваш логин для входа <b>useremail@mail.ru</b> пароль мы выслали на вашу почту.<br>Если вы не нашли письмо с паролем, проверьте папку «Спам» или напишите нам на pay@arsenalpay.ru |
| =:        | Выставить счет            |                                                                                                    |
| à         | Web-касса                 | 1                                                                                                    |
| ÷\$}      | Интеграция                | документы                                                                                                    |
| P         | Виджет оплаты             | Для заключения договора отправьте фото всех документов из этого списка к нам в 🕓 WhatsApp или 🔮 Telegram                                                                                                    |
| $\otimes$ | Выход                     | Если вам удобней отправить документы на нашу почту <b>рау@arsenalpay.ru</b> , после отправки<br>напишите нам в 💿 WhatsApp) чтобы убедиться, что письмо не попало в «Спам».                                        |
|           |                           | Мы высылаем договор на подпись сразу после получения <b>полного пакета</b> документов.                                                                                                    |
|           |                           | Банк проверяет подписанные документы не более 5 дней.                                                                                                    |
|           |                           | Вы начнёте принимать платежи после регистрации в Visa, MasterCard и Мир.                                                                                                    |
|           |                           |                                                                                                    |

## Пользуйтесь личным кабинетом

После регистрации вам доступны все функции личного кабинета. Вы сразу сможете провести тестовые транзакции, выставить тестовый счёт, настроить цвета для своего виджета оплаты. А также подключить web-кассу и начать пробивать реальные чеки по заказам.

# Транзакции

В разделе "Транзакции" вы можете просматривать список всех транзакций и выполнять действия над ними.

## Фильтры транзакций

Доступна фильтрация транзакций по периодам, терминалам, типам (успешные, неуспешные, возвраты, холдирование, возврат холдирования) и по источнику (автоплатежи, сохраненные карты, карты, мобильная коммерция, электронные кошельки).

۲ Период Сегодня За месяц ArsenalPay За неделю test@footworkdist.... Поиск Q) Все терминалы  $\sim$ Успеш Транзакции ~ Ī Ð \* ~ 40 / 100.0% 7 0 40 0 0 17 10 0 0 0 0 ----Подписки 85 094 P 213.2 K --13 780 P 0 213.2 K 0 0 =: Выставить счет статус время сумма отправитель НАЗНАЧЕНИЕ ( → csv Ā Web-касса  $\odot$ 03:47 990 P 5534 20 xxxx 1659 110 ÷ Интеграция  $\odot$ 22.03 15:59 10 486 P 5469 44 xxxx 5386 10477 Ø Виджет оплаты  $\odot$ 15:58 1 650 P 5469 30 xxxx 8975 10476  $\otimes$ Выход  $\odot$ 15:58 5 590 P 5228 60 xxxx 6761 10475  $\odot$ 580 P 15:58 4048 02 xxxx 6820 VISA 10473  $\odot$ 9 900 P 2202 20 xxxx 9090 15:55 миг 10472  $\odot$ 15:54 5 533 ₽ 2202 20 xxxx 8436 мир 10471  $\odot$ 15:54 1780 P 4276 55 xxxx 4629 10470 VISA

В данном примере выбраны все успешные транзакции за текущую неделю.

В следующем примере выбраны успешные транзакции по мобильной коммерции транзакции за три дня.

| Arse             | nalPay             | Сегодня               | За неде | елю Замеся | ц 07.0 | 03.2023 - 09.03.202 | 23 💾 🗙                | )                             |                        |                              |               |
|------------------|--------------------|-----------------------|---------|------------|--------|---------------------|-----------------------|-------------------------------|------------------------|------------------------------|---------------|
|                  | test_alians@arsena | Поиск                 |         | C          | 2      |                     |                       |                               | Все терн               | ииналы                       | ~             |
|                  |                    |                       |         |            |        |                     |                       |                               | _                      |                              |               |
|                  | Транзакции         | $\odot$               | (!)     | ←          | *      | ←                   | Ĩ                     | +                             | Моби                   | льная комме                  | я             |
| <u>nisin</u><br> | Подписки           | 1 390<br><b>1.3 M</b> | 372     | 0          | 0<br>0 | 0                   | 58 / 4.2%<br>48 194 P | 456 / 32.8%<br><b>397.2 K</b> | 822 / 59.1%<br>793.6 K | 54 / 3.9%<br><b>31 636 P</b> | 0<br>0        |
| =:               | Выставить счет     |                       |         |            |        |                     |                       |                               | -                      |                              |               |
| ā                | Web-ĸacca          | СТАТУС                | ВРЕМЯ   | СУММА      |        | отправитель         |                       |                               | НАЗНАЧЕНИЕ             | E                            | ightarrow CSV |
| ţĝ               | 09.03              | $\odot$               | 15:07   | 250 ₽      |        | +7 (914) 069-6      | 7-99                  |                               | 367578                 |                              | $\sim$        |
|                  | Виджет оплаты      | $\bigcirc$            | 14:43   | 200 P      |        | +7 (924) 734-9      | 7-32                  |                               | 135716                 |                              | $\sim$        |
|                  |                    | $\odot$               | 14:03   | 850 P      |        | +7 (924) 432-13     | 3-51 📮                |                               | 261486                 |                              | $\sim$        |
| $\otimes$        | Выход              | $\odot$               | 13:20   | 845 P      |        | +7 (924) 249-3      | 8-40                  |                               | 271809                 |                              | $\sim$        |
|                  |                    | $\odot$               | 12:27   | 500 P      |        | +7 (924) 246-3      | 5-28                  |                               | 381118                 |                              | $\sim$        |
|                  |                    | $\bigcirc$            | 12:04   | 900 P      |        | +7 (902) 486-6      | 69-56 📮               |                               | 347617                 |                              | $\sim$        |
|                  |                    | $\odot$               | 11:56   | 500 P      |        | +7 (914) 790-9      | 6-09                  |                               | 365192                 |                              | $\sim$        |
|                  |                    | $\bigcirc$            | 11:42   | 400 P      |        | +7 (924) 232-0      | 4-53                  |                               | 116706                 |                              | $\sim$        |

# Поиск транзакций

Вы можете воспользоваться поиском транзакций, вводя в поле поиска ее номер, данные отправителя, либо назначение.

В примере введены данные назначения и поиск произведен за последний месяц.

| najPay             | Сегодня                                                                                                    | За неделк                                                                                     | Э За месяц                                                                                 | Пери                                                                                                    | рд                                                                                                    | <b>"</b>                                                                                                    |                                                                                                    |                                                                                                    |                                                                                                    |                                                                                                    |
|--------------------|----------------------------------------------------------------------------------------------------|-----------------------------------------------------------------------------------------------|--------------------------------------------------------------------------------------------|----------------------------------------------------------------------------------------------------|----------------------------------------------------------------------------------------------------|----------------------------------------------------------------------------------------------------|----------------------------------------------------------------------------------------------------|----------------------------------------------------------------------------------------------------|----------------------------------------------------------------------------------------------------|----------------------------------------------------------------------------------------------------|
| test_alians@arsena | 250943                                                                                                    |                                                                                               | Q×                                                                                         |                                                                                                    |                                                                                                    |                                                                                                    |                                                                                                    | Все терм                                                                                                    | иналы                                                                                                    | ~                                                                                                    |
|                    |                                                                                                    |                                                                                               |                                                                                            |                                                                                                    |                                                                                                    |                                                                                                    |                                                                                                    |                                                                                                    |                                                                                                    |                                                                                                    |
| Транзакции         | $\odot$                                                                                                    | !                                                                                             | ←                                                                                          | *                                                                                                    | ←                                                                                                    | Ĩ                                                                                                    | +                                                                                                    | 8                                                                                                    |                                                                                                    |                                                                                                    |
| Подписки           | 1<br>1 000 P                                                                                                    | 0                                                                                             | 0                                                                                          | 0                                                                                                    | 0                                                                                                    | 0                                                                                                    | 0<br>0                                                                                                    | 1/100.0%<br>1000 P                                                                                                    | 0                                                                                                    | 0                                                                                                    |
| Выставить счет     |                                                                                                    |                                                                                               |                                                                                            |                                                                                                    |                                                                                                    |                                                                                                    |                                                                                                    |                                                                                                    |                                                                                                    |                                                                                                    |
| Web-ĸacca          | СТАТУС                                                                                                    | время с                                                                                       | умма                                                                                       |                                                                                                    | отправитель                                                                                                    |                                                                                                    |                                                                                                    | НАЗНАЧЕНИЕ                                                                                                    |                                                                                                    | ightarrow Csv                                                                                                    |
| Интеграция 23.03   | $\bigotimes$                                                                                                    | 12:35 1                                                                                       | 000 P                                                                                      |                                                                                                    | 5469 50 xxxx 15                                                                                                    | 593 🛑                                                                                                    |                                                                                                    | 250943                                                                                                    |                                                                                                    | $\sim$                                                                                                    |
| Виджет оплаты      |                                                                                                    |                                                                                               |                                                                                            |                                                                                                    |                                                                                                    |                                                                                                    |                                                                                                    |                                                                                                    |                                                                                                    |                                                                                                    |
| Выход              |                                                                                                    |                                                                                               |                                                                                            |                                                                                                    |                                                                                                    |                                                                                                    |                                                                                                    |                                                                                                    |                                                                                                    |                                                                                                    |
|                    | test_alians@arsena<br>Транзакции<br>Подписки<br>Выставить счет<br>Web-касса<br>Интеграция<br>Виджет оплаты<br>Выход | транзакции<br>Годписки<br>Выставить счет<br>Web-касса<br>Интеграция<br>Виджет оплаты<br>Выход | Сегодня       За неделк         250943       250943         Транзакции <ul> <li></li></ul> | Сегодня       За неделю       За месяц         test_alians@arsena       250943       Q       ×         Транзакции       Image: Cerogeneration of the second second | Сегодня     За неделю     За месяц     Перия       test_alians@arsena     250943     Q     ×       Транзакции     Image: Constraint of the second of the second of the s | Сегодня         За неделю         За месяц         Период           тваназ@аrsena         250943         О         Х         Период           Транзакции         О         О         Х         Сегодня         За месяц         Период           Транзакции         О         О         Х         Х         Сегодня         О         О | Сегодня       За неделю       За месяц       Период       Период         транзакции       250943       ()       ()       ()       ()       ()       ()       ()       ()       ()       ()       ()       ()       ()       ()       ()       ()       ()       ()       ()       ()       ()       ()       ()       ()       ()       ()       ()       ()       ()       ()       ()       ()       ()       ()       ()       ()       ()       ()       ()       ()       ()       ()       ()       ()       ()       ()       ()       ()       ()       ()       ()       ()       ()       ()       ()       ()       ()       ()       ()       ()       ()       ()       ()       ()       ()       ()       ()       ()       ()       ()       ()       ()       ()       ()       ()       ()       ()       ()       ()       ()       ()       ()       ()       ()       ()       ()       ()       ()       ()       ()       ()       ()       ()       ()       ()       ()       ()       ()       ()       ()       ()       () | Сегодня       За неделю       За месяц       Период       I         250943       Q       X       Impartment       Impartment       Imparment       Impartment       Impartme | Сегодня         За неделю         За месяц         Период         Период | Сегодня       За неделю       За месяц       Период       Период         test_alians@arsena       250943       •       •       •       •       •       •       •       •       •       •       •       •       •       •       •       •       •       •       •       •       •       •       •       •       •       •       •       •       •       •       •       •       •       •       •       •       •       •       •       •       •       •       •       •       •       •       •       •       •       •       •       •       •       •       •       •       •       •       •       •       •       •       •       •       •       •       •       •       •       •       •       •       •       •       •       •       •       •       •       •       •       •       •       •       •       •       •       •       •       •       •       •       •       •       •       •       •       •       •       •       •       •       •       •       •       •       •       • |

# Информация о транзакции

Кликните по транзакции, чтобы посмотреть ее полную информацию, перейти на онлайн-чек транзакции, выполнить возврат или принять холдированную транзакцию.

В примере показана успешная транзакция. Можно посмотреть всю дополнительную информацию, открыть чек и сделать возврат.

| Arse         | nalPay            | Сегодня       | За недел                                    | о За меся          | ац Пери        | иод                     |        |        |                        |        |                  |  |
|--------------|-------------------|---------------|---------------------------------------------|--------------------|----------------|-------------------------|--------|--------|------------------------|--------|------------------|--|
|              | test@footworkdist | Поиск         |                                             | (                  | 2              |                         |        |        | Все терми              | иналы  | ~                |  |
|              |                   |               |                                             |                    |                |                         |        |        |                        |        |                  |  |
|              | Транзакции        | $\odot$       | (!)                                         | ←                  | *              | <del>~</del>            | ē      | ÷      | =                      |        |                  |  |
| <u>atsta</u> | Подписки          | 40<br>213.2 K | 7                                           | 0                  | 17<br>85 094 P | 10<br>- <b>13 780 P</b> | 0<br>0 | 0<br>0 | 40 / 100.0%<br>213.2 K | 0<br>0 | 0<br>0           |  |
| =:           | Выставить счет    |               |                                             |                    |                |                         |        |        |                        |        |                  |  |
| ā            | Web-ĸacca         | СТАТУС        | ВРЕМЯ                                       | СУММА              |                | ОТПРАВИТЕЛЬ             | •      |        | НАЗНАЧЕНИЕ             |        | ightarrow  m CSV |  |
| :<br>(j);    | Интеграция 23.0   | 3 🔗           | 03:47                                       | 990 P              |                | 5534 20 xxxx 1          | 1659   |        | 110                    |        | $\sim$           |  |
|              | Виджет оплаты     | )3            | 15:59                                       | 10 486 P           |                | 5469 44 xxxx            | 5386 🛑 |        |                        |        | ~                |  |
| $\otimes$    | Выход             | F<br>Q        | Назначение<br>Транзакция                    | e 10477<br>6242015 |                |                         |        |        |                        |        |                  |  |
|              |                   |               | Терминал                                    | footworkska        | te.ru MKБ кар  | ты                      |        |        |                        |        |                  |  |
|              |                   |               | Email плате                                 | жа savva81(        | @bk.ru         |                         |        |        |                        |        |                  |  |
|              |                   | a             | 🛎 Чек полной оплаты <b>Открыть чек &gt;</b> |                    |                |                         |        |        |                        |        |                  |  |
|              |                   |               | 🧲 Возвр                                     | ратить             |                |                         |        |        |                        |        |                  |  |

В следующем примере показана холдированная транзакция. Можно посмотреть всю дополнительную информацию, открыть чек, принять оплату или сделать возврат.

| Arse                                                                                                    | nalPay            | Сегодня       | За неде                          | элю Замес   | пери            | юд                      |          |        |                         |        |        |  |  |
|----------------------------------------------------------------------------------------------------|-------------------|---------------|----------------------------------|-------------|-----------------|-------------------------|----------|--------|-------------------------|--------|--------|--|--|
|                                                                                                    | test@footworkdist | Поиск         |                                  |             | Q               |                         |          |        | Все терми               | иналы  | ~      |  |  |
|                                                                                                    |                   |               |                                  |             |                 |                         |          |        |                         |        |        |  |  |
|                                                                                                    | Транзакции        | $\odot$       | !                                | ←           | *               | ←                       | õ        | ÷      | 8                       |        |        |  |  |
|                                                                                                    | Подписки          | 40<br>213.2 K | 7                                | 0           | 17<br>85 094 P  | 10<br>- <b>13 780 P</b> | 0<br>0   | 0<br>0 | 17 / 100.0%<br>85 094 P | 0<br>0 | 0<br>0 |  |  |
| ==                                                                                                    | Выставить счет    |               |                                  |             |                 |                         |          |        |                         |        |        |  |  |
| ā                                                                                                    | Web-ĸacca         | СТАТУС        | ВРЕМЯ                            | СУММА       |                 | отправитель             | ,        |        | НАЗНАЧЕНИЕ              |        | ⊂⇒ CSV |  |  |
| ÷                                                                                                    | Интеграция 24.03  | *             | 09:55                            | 5 103 P     |                 | 2200 70 xxxx            | 1445 МИР |        | 128                     |        | $\sim$ |  |  |
| s de la constancia de la constancia de l | Виджет оплаты     | *             | 08:41                            | 5 440 P     |                 | 2200 70 xxxx            | 2526 МИ₽ |        | 126                     |        | $\sim$ |  |  |
| -                                                                                                    |                   | *             | 07:15                            | 5 243 ₽     |                 | 5469 75 xxxx            | 3687     |        |                         |        | ~      |  |  |
| $(\times)$                                                                                                    | Выход             | F             | Назначен                         | ие 125      |                 |                         |          |        |                         |        |        |  |  |
|                                                                                                    |                   | Q             | Транзакци                        | ия 6244995  |                 |                         |          |        |                         |        |        |  |  |
|                                                                                                    |                   |               | Терминал                         | footworkska | ite.ru MTC карт | ы InSales               |          |        |                         |        |        |  |  |
|                                                                                                    |                   |               | Email платежа Irishka104@mail.ru |             |                 |                         |          |        |                         |        |        |  |  |
|                                                                                                    |                   |               |                                  |             |                 |                         |          |        |                         |        |        |  |  |
|                                                                                                    |                   |               | 📀 Принять оплату (← Возвратить   |             |                 |                         |          |        |                         |        |        |  |  |

#### Выгрузка транзакций

Выгрузка транзакций производится в формат csv, вы можете выбрать любой период и настроить все нужные фильтры для выгрузки. Далее нажмите кнопку "CSV" и ваш браузер сохранит файл выгрузки.

В примере для выгрузки выбран период за два дня и тип транзакций "Возврат холдирования".

| Arse      | nalPay            | Сегодня    | За неде | лю Замес | яц 23.03      | 3.2023 - 24.03.2023 |         |        |                        |        |                     |
|-----------|-------------------|------------|---------|----------|---------------|---------------------|---------|--------|------------------------|--------|---------------------|
|           | test@footworkdist | Поиск      |         | (        | Q             |                     |         |        | Все терми              | иналы  | ~                   |
|           |                   |            |         |          |               |                     |         |        |                        |        |                     |
|           | Транзакции        | $\odot$    | (!)     | ←        | *             | ←                   | Ī       | ÷      | 8                      |        |                     |
|           | Подписки          | 1<br>990 P | 1       | 0        | 9<br>47 422 ₽ | 4<br>-8 740 ₽       | 0<br>0  | 0<br>0 | 4 / 100.0%<br>-8 740 P | 0<br>0 | 0<br>0              |
|           | Выставить счет    |            |         |          |               |                     |         |        |                        |        | )                   |
| ā         | Web-касса         | СТАТУС     | ВРЕМЯ   | сумма    |               | отправитель         |         |        | НАЗНАЧЕНИЕ             |        | (→ CSV)             |
| <u>بې</u> | Интеграция 23.03  | ←          | 04:20   | -4 470 ₽ |               | 5536 91 xxxx 22     | 32      |        | 97                     |        | Экспорт данных в Ех |
| s.        | Виджет оплаты     | ←          | 03:44   | -4 080 P |               | 5534 20 xxxx 16     | 59 🛑    |        | 109                    |        | $\sim$              |
|           |                   | ←          | 03:41   | -95 P    |               | 2200 70 xxxx 38     | 842 ми₽ |        | 108                    |        | $\sim$              |
| $\otimes$ | Выход             | ←          | 03:37   | -95 P    |               | 2200 70 xxxx 38     | 842 ми₽ |        | 107                    |        | $\sim$              |
|           |                   |            |         |          |               |                     |         |        |                        |        |                     |

#### Возврат транзакции

Чтобы выполнить возврат транзакции, необходимо кликнуть по нужной вам транзакции, откроется дополнительная информация о ней. Далее нажмите кнопку "Возвратить".

| Arse      | nalPay            | Сегодня       | За недел                                    | тю За мес             | яц Пери        | иод                     |        |        |                        |        |               |  |
|-----------|-------------------|---------------|---------------------------------------------|-----------------------|----------------|-------------------------|--------|--------|------------------------|--------|---------------|--|
|           | test@footworkdist | Поиск         |                                             |                       | Q              |                         |        |        | Все терми              | иналы  | ~             |  |
|           |                   |               |                                             |                       |                |                         |        |        |                        |        |               |  |
|           | Транзакции        | $\odot$       | !                                           | ←                     | *              | ←                       | Ō      | ÷      | 8                      |        |               |  |
|           | Подписки          | 40<br>213.2 K | 7                                           | 0                     | 17<br>85 094 P | 10<br>- <b>13 780 P</b> | 0<br>0 | 0<br>0 | 40 / 100.0%<br>213.2 K | 0<br>0 | 0<br>0        |  |
| =:        | Выставить счет    |               |                                             |                       |                |                         |        |        |                        |        |               |  |
| ā         | Web-ĸacca         | СТАТУС        | время                                       | СУММА                 |                | отправитель             |        |        | НАЗНАЧЕНИЕ             |        | ightarrow CSV |  |
| ÷         | Интеграция 23.03  | $\bigcirc$    | 03:47                                       | 990 P                 |                | 5534 20 xxxx 16         | 59     |        | 110                    |        | $\sim$        |  |
| P         | Виджет оплаты     | $\bigcirc$    | 15:59                                       | 10 486 P              |                | 5469 44 xxxx 5          | 386 🛑  |        |                        |        | ~             |  |
| $\otimes$ | Выход             | FQ            | Назначени<br>Транзакци:<br>-                | ие 10477<br>я 6242015 |                |                         |        |        |                        |        |               |  |
|           |                   |               | Герминал                                    | tootworkska           | te.ru мкь кар  | ты                      |        |        |                        |        |               |  |
|           |                   |               | Email плате                                 | ежа savva81           | @bk.ru         |                         |        |        |                        |        |               |  |
|           |                   | à             | 📥 Чек полной оплаты <b>Открыть чек &gt;</b> |                       |                |                         |        |        |                        |        |               |  |
|           |                   |               | 🧲 Возв                                      | аратить               |                |                         |        |        |                        |        |               |  |

После нажатия кнопки "Возвратить" откроется диалог, в котором вы сможете выбрать сумму возврата и ввести комментарий о возврате. Нажав кнопку "Вернуть" выполнится запрос на возврат по транзакции.

| Arse      | nalPay                                          | Сегодня       |                                                                                                  |               |                           |             |                  |
|-----------|-------------------------------------------------|---------------|--------------------------------------------------------------------------------------------------|---------------|---------------------------|-------------|------------------|
|           | test@footworkdist                               | Поиск         | <р>Возврат транзакции                                                                            |               | Все терми                 | налы        | ~                |
|           | <b>Транзакции</b><br>Подписки<br>Выставить счет | 40<br>213.2 к | Сумма карта назначение<br>10 486 Р 5469 44 xxxx 5386  10477<br>Р 10486<br>Комментарий к возврату | (+)<br>0<br>0 | С<br>40/100.0%<br>213.2 К | •<br>•<br>• | 0<br>0           |
| ā         | Web-ĸacca                                       | СТАТУС        | ВЕРНУТЬ 10 486 ₽                                                                                 |               | НАЗНАЧЕНИЕ                |             | ightarrow  m CSV |
| <u>کې</u> | Интеграция 23.03                                | $\odot$       |                                                                                                  |               | 110                       |             | $\sim$           |
| Ø         | Виджет оплаты                                   | $\odot$       | 15:59 <b>10 486 P</b> 5469 44 xxxx 5386                                                          |               |                           |             | ~                |
| $\otimes$ | Выход                                           | FQ            | Назначение 10477<br>Транзакция 6242015                                                           |               |                           |             |                  |
|           |                                                 |               | Терминал footworkskate.ru МКБ карты                                                              |               |                           |             |                  |
|           |                                                 |               | Email платежа savva81@bk.ru                                                                      |               |                           |             |                  |
|           |                                                 | ā             | Чек полной оплаты Открыть чек >                                                                  |               |                           |             |                  |
|           |                                                 |               | 🧲 Возвратить                                                                                     |               |                           |             |                  |

При возврате создается отдельная транзакция возврата. Вся информация о возврате добавляется в транзакцию, по которой вы делали возврат. Создаются чеки возврата, которые вы можете найти в обеих транзакциях. Возврат средств происходит в течение трех рабочих дней.

Пример успешной транзакции с информацией о возврате.

|                                                                                                    | Транзакции          | $\odot$      | (!)              | ←                  | *          | ←                 | Ī   | ÷ |                    |   |        |  |  |  |
|----------------------------------------------------------------------------------------------------|---------------------|--------------|------------------|--------------------|------------|-------------------|-----|---|--------------------|---|--------|--|--|--|
|                                                                                                    | Подписки            | 1<br>1 801 P | 0                | 1<br>-1 801 P      | 0          | 0                 | 0   | 0 | 1/100.0%<br>1801 P | 0 | 0      |  |  |  |
| =:                                                                                                    | Выставить счет      |              |                  |                    |            |                   |     |   |                    |   |        |  |  |  |
| ā                                                                                                    | Web-касса           | СТАТУС       | ВРЕМЯ            | СУММА              |            | ОТПРАВИТЕЛЬ       |     |   | НАЗНАЧЕНИЕ         |   | ⊂⇒ CSV |  |  |  |
| <i>ي</i> ې                                                                                                    | Интеграция 08.02    | ~            | 03:20            | -1 801 P           |            | 2202 20 xxxx 5014 | ЧИ₽ |   | 10239              |   | $\sim$ |  |  |  |
| s de la constancia de la constancia de l | Виджет оплаты 06.02 | $\odot$      | 10:05            | 1 801 P            |            | 2202 20 xxxx 5014 | мир |   |                    |   | ~      |  |  |  |
|                                                                                                    |                     | F            | Назначение 10239 |                    |            |                   |     |   |                    |   |        |  |  |  |
| $\otimes$                                                                                                    | Выход               | Q            | Транзакци        | Транзакция 6187939 |            |                   |     |   |                    |   |        |  |  |  |
|                                                                                                    |                     |              | Терминал         | footworkskate.     | ru MTC кар | ты                |     |   |                    |   |        |  |  |  |
|                                                                                                    |                     |              | Email пла        | тежа fantom268     | 88@gmail.c | om                |     |   |                    |   |        |  |  |  |
|                                                                                                    |                     | à            | Чек полно        | ой оплаты Откр     | ыть чек    | •                 |     |   |                    |   |        |  |  |  |
|                                                                                                    |                     | ~            | Возврат          | 08.02 03:20 -1     | 801 P      |                   |     |   |                    |   |        |  |  |  |
|                                                                                                    |                     |              | FOOTWOP          | DOTWORK            |            |                   |     |   |                    |   |        |  |  |  |
|                                                                                                    |                     |              | Чек возвр        | ата Открыть че     | ж >        |                   |     |   |                    |   |        |  |  |  |

Пример возвратной транзакции, в ней доступна и информация об успешной транзакции.

|           | Транзакции       | $\bigcirc$ | (!)                                 | ←              | *          | ←            | (    | Ø   | $( \bullet )$ |          |   |        |  |
|-----------|------------------|------------|-------------------------------------|----------------|------------|--------------|------|-----|---------------|----------|---|--------|--|
|           | Подписки         | 1          | 0                                   | 1              | 0          | 0            |      | 0   | 0             | 1/100.0% | 0 | 0      |  |
| ==        | Выставить счет   | 1801₽      | -                                   | -1801₽         | 0          | 0            |      | 0   | 0             | 18012    | 0 | 0      |  |
| ā         | Web-касса        | СТАТУС     | время сумма отправитель назначение  |                |            |              |      |     |               |          |   |        |  |
| ÷         | Интеграция 08.02 | <b>~</b>   | 03:20                               | -1 801 P       |            | 2202 20 xxxx | 5014 | мир |               |          |   | ~      |  |
| \$P       | Виджет оплаты    | F          | Назначен                            | ve 10239       |            |              |      |     |               |          |   |        |  |
|           |                  | Q          | Транзакция 6187939                  |                |            |              |      |     |               |          |   |        |  |
| $\otimes$ | Выход            |            | Терминал footworkskate.ru MTC карты |                |            |              |      |     |               |          |   |        |  |
|           |                  |            | Email платежа fantom2688@gmail.com  |                |            |              |      |     |               |          |   |        |  |
|           |                  | $\odot$    | Успешная                            | транзакция Об  | 5.02 10:05 | 1 801 P      |      |     |               |          |   |        |  |
|           |                  | a          | Чек полно                           | й оплаты Откр  | ыть чек 🔸  |              |      |     |               |          |   |        |  |
|           |                  | ←          | Возврат                             | 08.02 03:20 -1 | 801 P      |              |      |     |               |          |   |        |  |
|           |                  |            | FOOTWOR                             | ĸ              |            |              |      |     |               |          |   |        |  |
|           |                  |            | Чек возвр                           | ата Открыть че | ж >        |              |      |     |               |          |   |        |  |
|           | 06.02            | $\odot$    | 10:05                               | 1 801 P        |            | 2202 20 xxxx | 5014 | мир |               | 10239    |   | $\sim$ |  |

Воспользуйтесь поиском по параметру "Назначение", если вам нужно найти обе транзакции и успешную и возвратную. Также необходимо выбирать период поиска не позднее даты успешной транзакции.

| Arse                                                                                                    | nalPay             | Сегодня | а Занеде | елю Замесяц | 01.12 | .2022 - 16.03.2023 | s 💾 🗙    |             |            |       |         |
|----------------------------------------------------------------------------------------------------|--------------------|---------|----------|-------------|-------|--------------------|----------|-------------|------------|-------|---------|
|                                                                                                    | test@footworkdist  | 10239   |          | QX          | ¢     |                    |          |             | Все терм   | иналы | ~       |
|                                                                                                    |                    |         |          |             |       |                    |          |             |            |       |         |
|                                                                                                    | Транзакции         | $\odot$ | (!)      | ←           | *     | ←                  | ē        | $(\bullet)$ |            |       |         |
|                                                                                                    | Подписки           | 1       | 0        | 1           | 0     | 0                  | 0        | 0           | 1/100.0%   | 0     | 0       |
| =:                                                                                                    | Выставить счет     | 18015   | -        | -1801₽      | 0     | 0                  | 0        | 0           | 18012      | 0     | 0       |
| A                                                                                                    | Web-ĸacca          | СТАТУС  | ВРЕМЯ    | СУММА       |       | ОТПРАВИТЕЛЬ        |          |             | НАЗНАЧЕНИЕ |       | ( → CSV |
| ÷                                                                                                    | Интеграция         | 2 ←     | 03:20    | -1 801 P    |       | 2202 20 xxxx 5     | 5014 мир |             | 10239      |       | $\sim$  |
| s and a second second s | Виджет оплаты 06.0 | 2 📀     | 10:05    | 1 801 P     |       | 2202 20 xxxx 5     | 5014 МИР |             | 10239      |       | $\sim$  |
| $\otimes$                                                                                                    | Выход              |         |          |             |       |                    |          |             |            |       |         |

## Принять оплату холдированной транзакции

Чтобы принять платёж по холдированной транзакции, необходимо кликнуть по нужной вам транзакции, откроется дополнительная информация о ней. Далее нажмите кнопку "Принять оплату".

| Arse                                                                                                    | nalPay            | Сегодня       | а Занеде  | елю За мес    | яц Пери        | 10Д             |                  |             |                         |        |                  |
|----------------------------------------------------------------------------------------------------|-------------------|---------------|-----------|---------------|----------------|-----------------|------------------|-------------|-------------------------|--------|------------------|
|                                                                                                    | test@footworkdist | Поиск         |           |               | Q              |                 |                  |             | Все терм                | иналы  | ~                |
|                                                                                                    |                   |               |           |               |                |                 |                  |             |                         |        |                  |
|                                                                                                    | Транзакции        | $\odot$       | !         | ←             | *              | <del>~</del>    | Ō                | <b>(+</b> ) |                         |        |                  |
|                                                                                                    | Подписки          | 40<br>213.2 K | 7         | 0             | 17<br>85 094 P | 10<br>-13 780 P | 0<br>0           | 0<br>0      | 17 / 100.0%<br>85 094 P | 0<br>0 | 0<br>0           |
| =:                                                                                                    | Выставить счет    |               |           |               |                |                 |                  |             |                         |        |                  |
| ā                                                                                                    | Web-ĸacca         | СТАТУС        | ВРЕМЯ     | СУММА         |                | ОТПРАВИТЕЛЬ     | •                |             | НАЗНАЧЕНИЕ              |        | ightarrow  m CSV |
| ÷                                                                                                    | Интеграция 24.0   | 3 米           | 09:55     | 5 103 P       |                | 2200 70 xxxx    | 1445 <b>ми</b> г |             | 128                     |        | $\sim$           |
| s de la companya de la companya de la | Виджет оплаты     | *             | 08:41     | 5 440 P       |                | 2200 70 xxxx    | 2526 MNP         |             | 126                     |        | $\sim$           |
|                                                                                                    | _                 | *             | 07:15     | 5 243 P       |                | 5469 75 xxxx 3  | 3687             |             |                         |        | ~                |
| $\otimes$                                                                                                    | Выход             | F             | Назначен  | ие 125        |                |                 |                  |             |                         |        |                  |
|                                                                                                    |                   | Q             | Транзакц  | ия 6244995    |                |                 |                  |             |                         |        |                  |
|                                                                                                    |                   |               | Терминал  | 1 footworkska | te.ru MTC карт | гы InSales      |                  |             |                         |        |                  |
|                                                                                                    |                   |               | Email пла | тежа Irishkal | 04@mail.ru     |                 |                  |             |                         |        |                  |
|                                                                                                    |                   |               | 💽 Пр      | инять оплату  | - E            | Зозвратить      |                  |             |                         |        |                  |
|                                                                                                    |                   |               |           |               |                |                 |                  |             |                         |        |                  |

После нажатия кнопки "Принять оплату" откроется диалог, в котором вы сможете выбрать принимаемую сумму. Нажав кнопку "Подтвердить" выполнится запрос на подтверждение суммы платежа. После этого тип транзакции изменится на "Успешная" и деньги поступят на ваш счёт.

| Arse      | nalPay                 | Сегодня                                                                                 |                                                   |                      | alsia |               |            |        |        |
|-----------|------------------------|-----------------------------------------------------------------------------------------|---------------------------------------------------|----------------------|-------|---------------|------------|--------|--------|
|           | test@footworkdist      | Поиск                                                                                   | 🔗 Принять оплату                                  |                      | (     |               | Все терми  | иналы  | ~      |
|           | Транзакции<br>Подписки | <ul> <li> <sup>40</sup> <ul> <li> </li> </ul> </li> </ul> <li> <ul> <li></li></ul></li> | сумма карта<br>5 243 Р 5469 75 xxxx 368<br>Р 5243 | назначен<br>87 💽 125 | ние   | (+)<br>0<br>0 |            | 0<br>0 | 0<br>0 |
| =:        | Выставить счет         |                                                                                         | подтвер                                           | ЦИТЬ 5 243 P         |       |               |            |        |        |
| à         | Web-kacca              | СТАТУС                                                                                  |                                                   |                      |       |               | НАЗНАЧЕНИЕ |        | ⊂⇒ CSV |
| ÷         | Интеграция 24.03       | *                                                                                       | 09:55 5103 P                                      | 2200 70 xxxx 1445    | MN5   |               | 128        |        | $\sim$ |
| Ø         | Виджет оплаты          | *                                                                                       | 08:41 5 440 P                                     | 2200 70 xxxx 2526    | MN5   |               | 126        |        | $\sim$ |
| $\otimes$ | Выход                  | *<br>탄                                                                                  | 07:15 <b>5 243 Р</b><br>Назначение 125            | 5469 75 xxxx 3687    |       |               |            |        | ^      |
|           |                        | Q                                                                                       | Транзакция 6244995                                |                      |       |               |            |        |        |
|           |                        |                                                                                         | Терминал footworkskate.ru MTC                     | карты InSales        |       |               |            |        |        |
|           |                        |                                                                                         | Email платежа Irishka104@mail.ru                  | L                    |       |               |            |        |        |
|           |                        |                                                                                         | 💮 Принять оплату                                  | - Возвратить         |       |               |            |        |        |

# Подписки

В разделе "Подписки" вы можете просматривать список всех подписок и выполнять действия над ними.

#### Фильтры подписок

Доступна фильтрация подписок по периодам и терминалам, а так же фильтр-статистика по общему количеству подписок, по подпискам с успешным и неуспешным последним автоплатежём.

В данном примере выбраны все подписки с успешным последним автоплатежём за 3 дня.

| Arse      | nalPay             | Сегодня | а Зане | делю Заме             | есяц 01.02.2023 - 03. | 02.2023 💾 🗙 |            |                         |
|-----------|--------------------|---------|--------|-----------------------|-----------------------|-------------|------------|-------------------------|
|           | test_alians@arsena | Поиск   |        |                       | Q                     |             | Все тер    | оминалы                 |
|           | _                  |         |        |                       |                       |             |            |                         |
|           | Транзакции         | 6       |        | <ul> <li>✓</li> </ul> | 1                     |             |            |                         |
|           | Подписки           | 6 209   | P      | 4 600 ₽               | 1 609 P               |             |            |                         |
| E         |                    | СТАТУС  | время  | сумма                 | отправител            | Ь           | НАЗНАЧЕНИЕ | ПЛАТЁЖ                  |
|           | 03.02              | Ī       | 13:08  | 1000 P                | 4817 82 xxxx          | 9297 VISA   | 278785     | $\bigcirc$ $\checkmark$ |
| R         | Виджет оплаты      | Ø       | 00:12  | 2 000 P               | 5559 49 xxxx          | 3287        | 379385     | $\odot$ $\checkmark$    |
| D.        | 02.02              | Ō       | 09:39  | 600 P                 | 2200 66 xxx           | ∢ 4871 МИ₽  | 341290     | $\odot$ $\checkmark$    |
| $\otimes$ | Выход 01.02        | Ī       | 16:28  | 500 P                 | 4276 50 xxx           | (1125 VISA  | 387015     | $\odot$ $\checkmark$    |
|           |                    | Ō       | 14:24  | 500 P                 | 5559 49 xxxx          | : 3339      | 275885     | $\odot$ $\checkmark$    |
|           |                    |         |        |                       |                       |             |            |                         |

## Поиск подписок

Вы можете воспользоваться поиском подписок, вводя в поле поиска данные отправителя или назначение. В примере введены данные отправителя и поиск произведен за последний месяц.

| Arse      | nalPay             | Сегодня    | За неделн | о За месяц | Период       |           |            |               |   |
|-----------|--------------------|------------|-----------|------------|--------------|-----------|------------|---------------|---|
|           | test_alians@arsena | 427636xx   | xx0223    | QX         |              |           |            | Все терминалы | ~ |
|           |                    |            |           |            |              |           |            |               |   |
|           | Транзакции         | Ø          |           | ⊘ (        | Ð            |           |            |               |   |
|           | Подписки           | 1<br>700 F | ,         | 0<br>0     | o<br>o       |           |            |               |   |
| =:        | Выставить счет     |            |           |            |              |           |            |               |   |
| ā         | Web-касса          | статус     | ВРЕМЯ     | сумма      | ОТПРАВИТЕЛЬ  |           | НАЗНАЧЕНИЕ | ПЛАТЁЖ        |   |
| ÷         | Интеграция         | ٢          | 08:35     | 700 P      | 4276 36 xxxx | 0223 VISA | 377864     |               | ~ |
| Ø         | Виджет оплаты      |            |           |            |              |           |            |               |   |
| $\otimes$ | Выход              |            |           |            |              |           |            |               |   |
|           |                    |            |           |            |              |           |            |               |   |

# Информация о подписке

Кликните по подписке, чтобы посмотреть ее полную информацию или удалить подписку. В примере показана действующая подписка с успешным последним автоплатежём.

| Arse       | nalPay             |       | Сегодня    | За не   | делю Заме      | есяц 01.02   | 2.2023 - 03.02.2023 | ×    |          |              |            |           |
|------------|--------------------|-------|------------|---------|----------------|--------------|---------------------|------|----------|--------------|------------|-----------|
|            | test_alians@arsena |       | Поиск      |         |                | Q            |                     |      |          | Все терминал | Ы          | ~         |
|            |                    |       |            |         |                |              |                     |      |          |              |            |           |
|            | Транзакции         |       | Ĩ          |         | $\odot$        | ()           |                     |      |          |              |            |           |
|            | Подписки           |       | 6<br>6 209 | ₽       | 5<br>4 600 P   | 1<br>1 609 P |                     |      |          |              |            |           |
| =:         | Выставить счет     |       |            |         |                |              |                     |      |          |              |            |           |
| ā          | Web-касса          |       | СТАТУС     | ВРЕМЯ   | СУММА          | от           | ПРАВИТЕЛЬ           |      | НАЗНАЧЕН | INE          | ПЛАТЁЖ     |           |
| ÷          | Интеграция         | 03.02 | Ō          | 13:08   | 1000 P         | 48           | 17 82 xxxx 9297     | VISA | 278785   |              | $\odot$    | $\sim$    |
| S.         | Виджет оплаты      |       | Ō          | 00:12   | 2 000 P        | 55           | 59 49 xxxx 3287     |      | 379385   |              | $\odot$    | $\sim$    |
|            |                    | 02.02 | Õ          | 09:39   | 600 P          | 22           | 00 66 xxxx 4871     | мир  | 341290   |              | $\odot$    | ~         |
| $(\times)$ | Выход              |       | $\odot$    | Послед  | ний автоплате: | ж 02.03.2023 |                     |      |          | Удалит       | ь подписку | $\supset$ |
|            |                    |       | ?          | Термин  | ал Октопусне   | ет карты     |                     |      |          |              |            |           |
|            |                    |       | ?          | Период  | ичность 1 то   | onth         |                     |      |          |              |            |           |
|            |                    |       | ?          | Следую  | щий автоплате  | ж 02.04.2023 |                     |      |          |              |            |           |
|            |                    |       | ?          | Активен | н до 31.07.202 | 6            |                     |      |          |              |            |           |

#### Удаление подписки

Кликните по подписке, чтобы посмотреть ее полную информацию, далее нажмите кнопку "Удалить подписку". Подтвердите удаление в появившемся диалоге. Подписка удалится и у вашего клиента отключится автоплатёж. В примере показано удаление подписки.

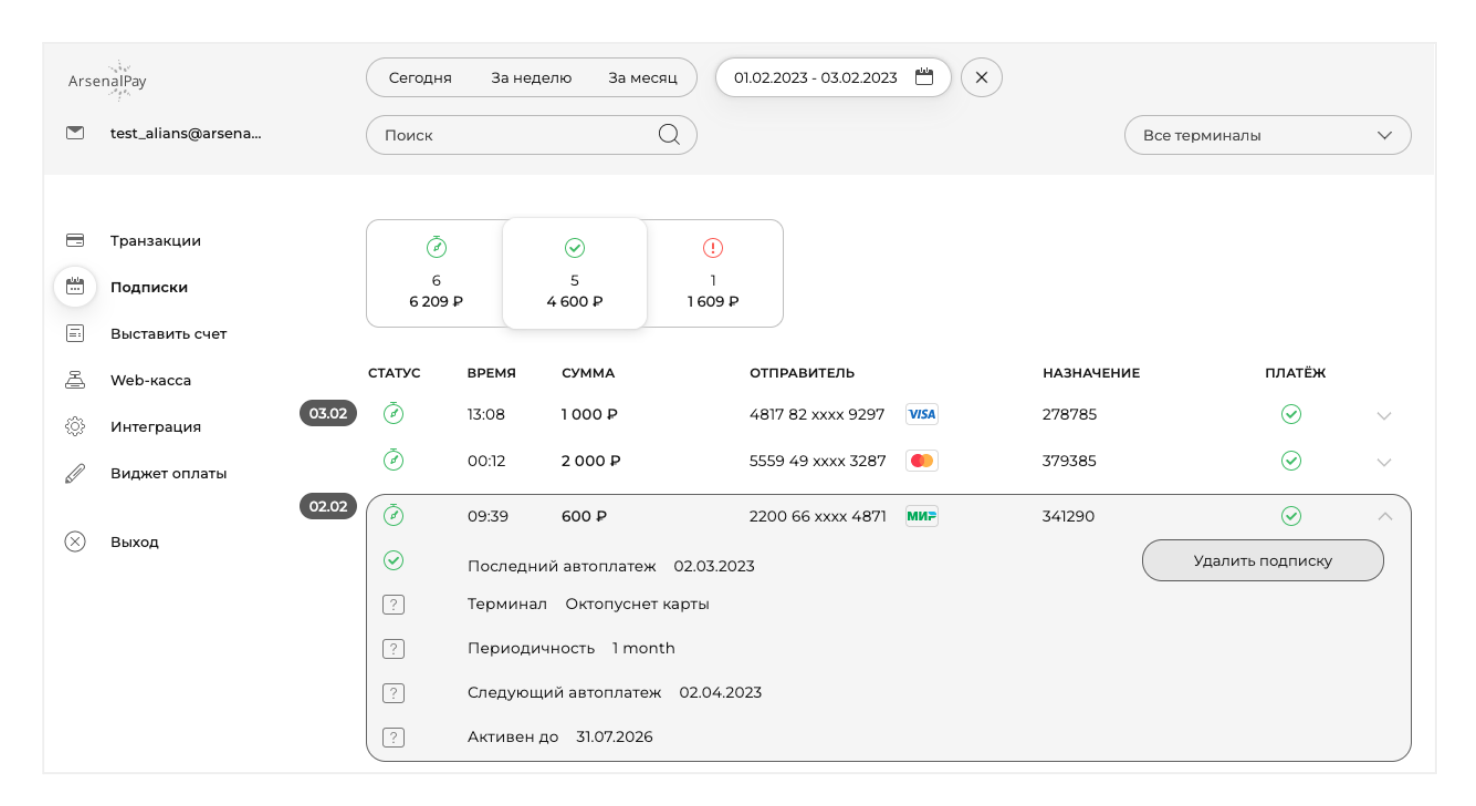

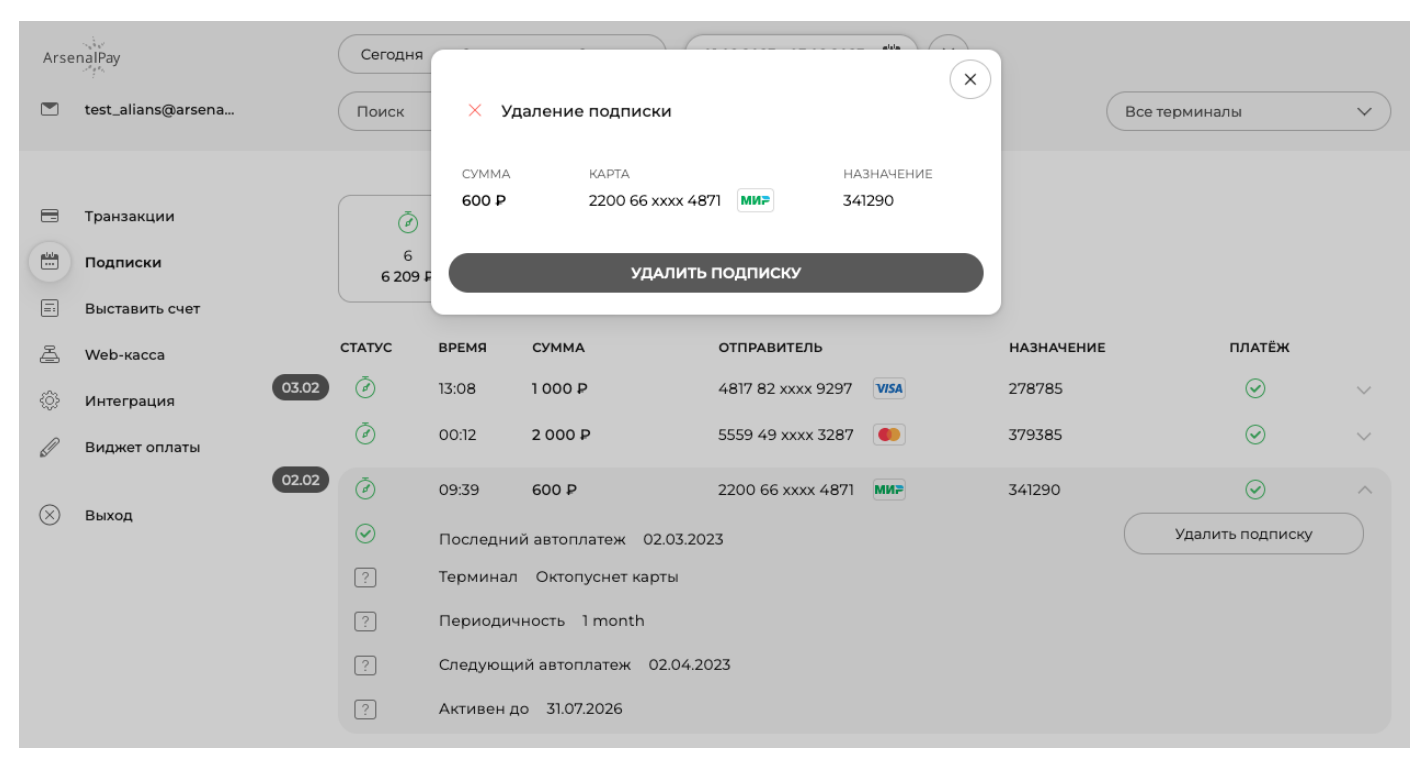

# Выставить счёт

В разделе "Выставить счёт" вы можете выставлять счета на оплату и отправлять ссылку на счёт вашим клиентам любым удобным способом. В разделе "Транзакции" вы сможете найти все оплаченные счета и сделать частичный или полный возврат платежа.

# Создание счёта

Для создания счёта необходимо ввести данные о наименованиях товаров или услуг, их цену и количество, а так же информацию о счёте, это может быть номер заказа, имя клиента, или любая другая нужная вам информация. Чтобы добавить новое наименование, нажмите кнопку "Добавить наименование". Чтобы удалить наименование, нажмите кнопку "Крестик". Расчёт полной суммы счёта происходит автоматически при изменении цены или количества наименований.

| Arse      | enalPay            |                                                                                              |
|-----------|--------------------|----------------------------------------------------------------------------------------------|
|           | test_alians@arsena | Выставить счет                                                                               |
|           |                    |                                                                                              |
| -         | Транзакции         | ⊘ Функция позволяет мгновенно выставить счет и отправить его клиенту любым удобным способом. |
|           | Выставить счет     |                                                                                              |
| A         | Web-kacca          |                                                                                              |
| <u>ين</u> | Интеграция         | СОЗДАНИЕ СЧЁТА                                                                               |
| P         | Виджет оплаты      | Наименование Цена за единицу Количество                                                      |
| $\otimes$ | 1.                 | Описание услуги, товара или заказа                                                           |
|           |                    | + Добавить наименование                                                                      |
|           |                    | итого: 0.Р                                                                                   |
|           |                    | ( <u>Р</u> Номер заказа или имя клиента (?)                                                  |
|           |                    | СОЗДАТЬ СЧЁТ                                                                                 |

После заполнения информации нажмите кнопку "Создать счёт". Откроется диалог, в котором будет показана ссылка на счёт. Копируйте ссылку и отправляйте ее клиентам любым удобным способом.

| L          |               |                       |                                                                                        |
|------------|---------------|-----------------------|----------------------------------------------------------------------------------------|
| 4          | Web-kacca     |                       | $(\mathbf{x})$                                                                         |
| \$         | Интеграция    | СОЗДАНИЕ С            | 🗐 Счет успешно создан                                                                  |
|            | Виджет оплаты | С <sup>и</sup> Очис   | Отправьте клиенту ссылку на оплату счета. При оплате чек<br>создается автоматически.   |
| $(\times)$ | Выход         | Наименован<br>Тарелка | https://arsenalpay.ru/widget.html?payment=786eb74c-9f00-47b0-<br>a29c-4596402962c3 + X |
|            |               |                       | О Копировать ссылку                                                                    |
|            |               | Наименование          | е Цена за единицу Количество                                                           |
|            | 2             | Кружка                | P 100 - 1 + X                                                                          |
|            |               | + 4                   | Добавить наименование                                                                  |
|            |               | итого: 900            | P                                                                                      |
|            |               | Р Мария               | Федорова                                                                               |
|            |               |                       | СОЗДАТЬ СЧЁТ                                                                           |

Чтобы создать новый счёт, нажмите кнопку "Очистить форму", или обновите страницу.

| 1-1-1     | DDIGIGDHID GTGI |                         |                            |      |
|-----------|-----------------|-------------------------|----------------------------|------|
| Ā         | Web-касса       |                         |                            |      |
| {ĝ}       | Интеграция      | СОЗДАНИЕ СЧЁТА          |                            |      |
| Ø         | Виджет оплаты   | С Очистить форму        |                            |      |
| $\otimes$ | Выход           | Наименование            | Цена за единицу Количество |      |
|           | 1.              | Тарелка                 | ₽ 200                      | +) × |
|           |                 |                         |                            |      |
|           |                 | Наименование            | Цена за единицу Количество |      |
|           | 2.              | Кружка                  | ₽ 100                      | + ×  |
|           |                 |                         |                            |      |
|           |                 | + Добавить наименование |                            |      |
|           |                 |                         |                            |      |
|           |                 | ИТОГО: 900 Р            |                            |      |
|           |                 | 🗄 Мария Федорова 💿      |                            |      |
|           |                 | СОЗДАТЬ СЧЁТ            |                            |      |

# Web-касса

В разделе "web-касса" вы можете пробивать чеки вручную по заказам, которые были оплачены наличными, перечислением на расчётный счёт или переводом с карты на карту. Пробитые чеки отправляются через ОФД в налоговую и на email вашего клиента. Все пробитые через web-кассу чеки сохраняются в этом разделе.

#### Подключение web-кассы

Для подключения возможности пробивать чеки, перейдите в раздел "web-касса" и нажмите кнопку "Подключить web-кассу".

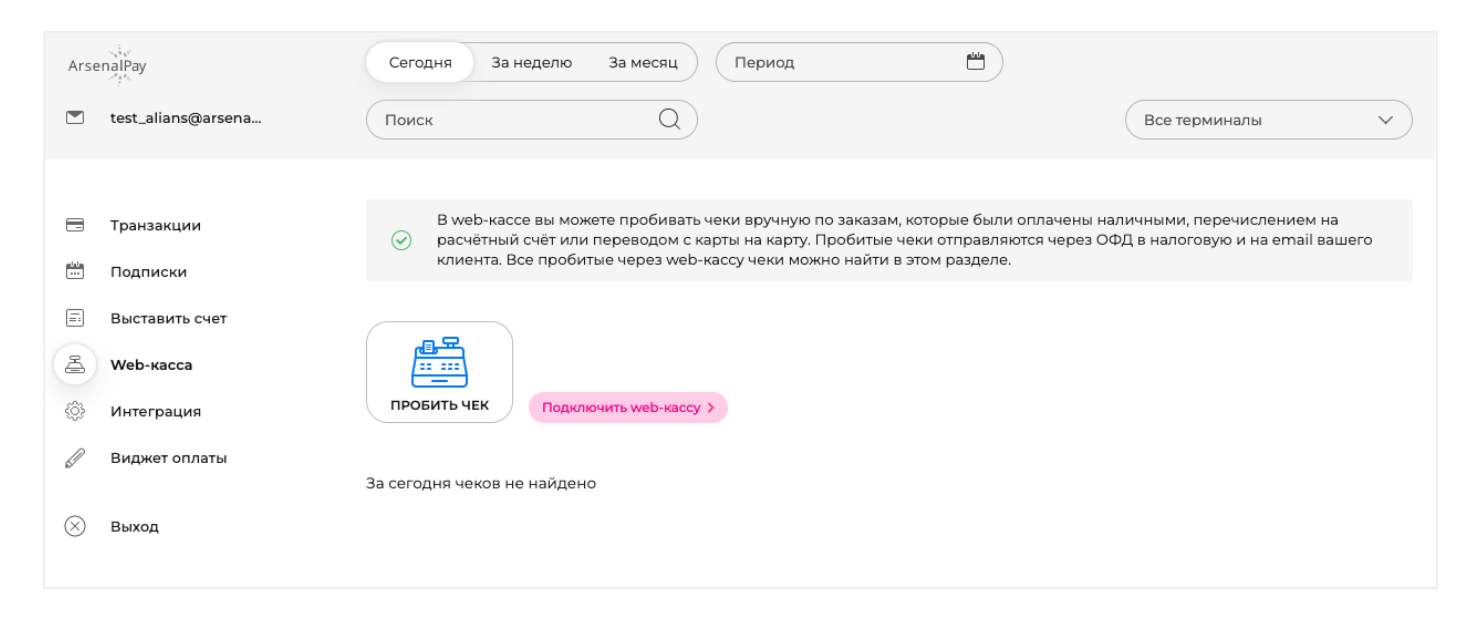

После нажатия кнопки "Подключить web-кассу" появится диалог с инструкциями для подключения. При выполнении всех пунктов инструкции касса будет подключена в течение 15 минут.

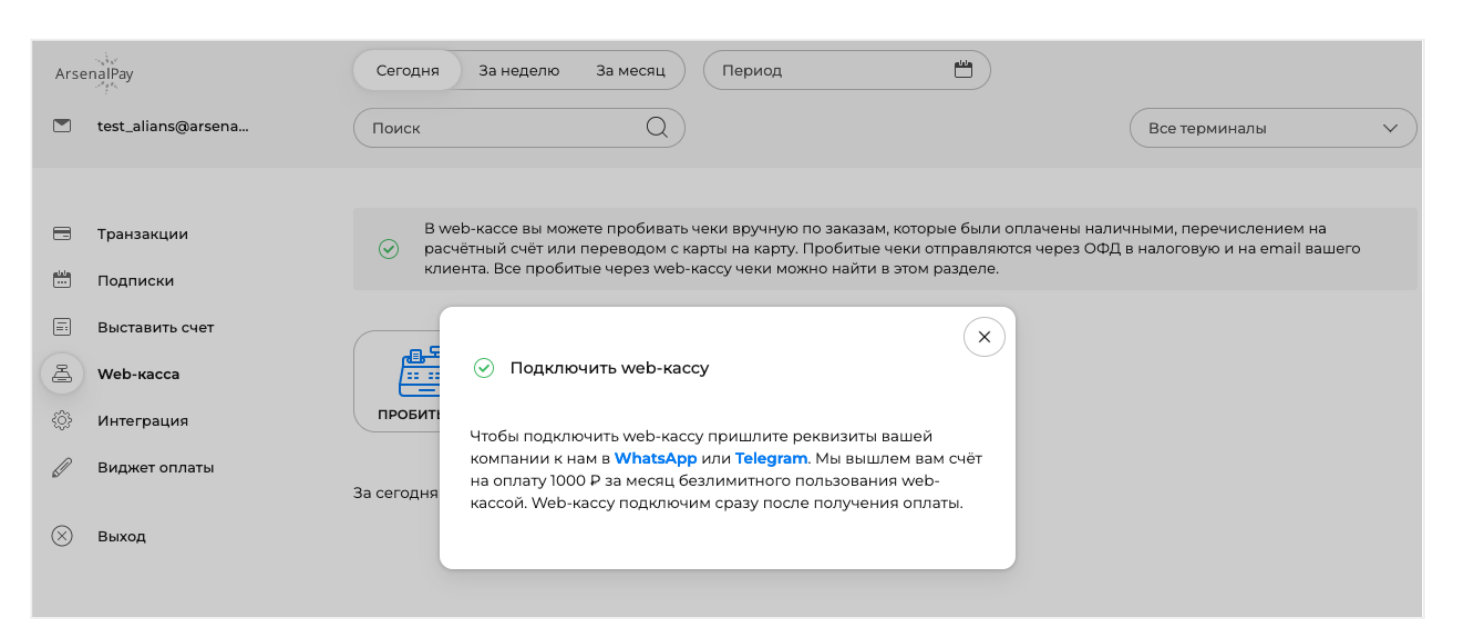

#### Период действия web-кассы

Web-касса ArsenalPay работает по ежемесячной подписке, платите один раз и пробиваете столько чеков за оплаченный месяц, сколько необходимо. Оплачивать подписку вы можете только тогда, когда хотите пробить чеки. После каждой оплаты в разделе "web-касса" будет указана дата, до которой действует подписка. Продлить подписку вы можете оплатив следующий период.

| Arse | dina@dina.ru                | Сегодня За неделю За месяц Период 💾                                                                                                    | Все терминалы 🗸                                                 |
|------|-----------------------------|----------------------------------------------------------------------------------------------------|-----------------------------------------------------------------|
| -    | Транзакции<br>Подписки      | В web-кассе вы можете пробивать чеки вручную по заказам, которые были оплачены н<br>расчётный счёт или переводом с карты на карту. Пробитые чеки отправляются через С<br>клиента. Все пробитые через web-кассу чеки можно найти в этом разделе. | аличными, перечислением на<br>ФФД в налоговую и на email вашего |
| E A  | Выставить счет<br>Web-касса | ⊘ Web-касса оплачена до 11 июля 2023 года                                                                                                    |                                                                 |

## Создание чека

Для создания чека нажмите кнопку "Пробить чек" и заполните поля в появившейся форме.

Вам необходимо выбрать тип чека, ввести данные о наименованиях товаров или услуг, их цену и количество. Расчёт полной суммы чека происходит автоматически при изменении цены или количества наименований. Количество наименований в чеке неограниченно. Вы можете удалять и добавлять любые наименования, нажав кнопку "Добавить наименование" или "Крестик" соответственно.

Далее вам необходимо заполнить обязательное поле – email клиента, на который будет отправлен онлайн-чек. Номер заказа и комментарий к чеку – необязательные поля, заполняются по желанию.

| <ul> <li>Интеграция</li> <li>Виджет оплаты</li> <li>выход</li> </ul> | ГРОБИТЬ ЧЕК<br>Чек прихода                                    | ~                                          |              |
|----------------------------------------------------------------------|---------------------------------------------------------------|--------------------------------------------|--------------|
| 1                                                                    | Наименование<br>Услуга "Интернет сопровождение"               | Цена за единицу Количество<br>Р 2800 — 1 + | $\mathbf{x}$ |
|                                                                      | ИТОГО: 2 800 Р<br>таria78@mail.ru<br>Номер заказа Комментарий | 😤 Посмотреть чек                           |              |
|                                                                      | ПРОБИТЬ ЧЕК<br>7 После нажатия кнопки чек отправится в ФНС.   |                                            |              |

Перед пробитием чека, вы можете посмотреть как он будет выглядеть, нажав кнопку "Посмотреть чек".

| £         |               |               |                                             |                                                                                |                                             |           |                |
|-----------|---------------|---------------|---------------------------------------------|--------------------------------------------------------------------------------|---------------------------------------------|-----------|----------------|
| 5.        | Интеграция    | C             |                                             |                                                                                |                                             |           | $\sim$         |
| P         | <b>D</b>      |               |                                             |                                                                                |                                             |           | $(\mathbf{x})$ |
| 6/        | Виджет оплаты |               |                                             | Предварител                                                                    | ьный просмотр н                             | аименован | ний            |
|           |               |               |                                             | Ка                                                                             | ассовый чек. Прих                           | од        |                |
| $\otimes$ | Выход         |               |                                             |                                                                                |                                             |           |                |
|           |               | (             | ****                                        | **************                                                                 | ***************                             | *******   | *****          |
|           |               |               | Nº                                          | Наименование                                                                   | Цена за ед.                                 | Кол.      | Сумма, Р.      |
|           |               |               | 1                                           | Услуга "Интернет                                                               | 2 800                                       | 1         | 2 800          |
|           |               |               |                                             | сопровождение                                                                  |                                             |           |                |
|           |               |               | ****                                        | ****                                                                           | *****                                       | *******   | *****          |
|           |               |               |                                             |                                                                                |                                             |           |                |
|           |               | (             | Ито                                         | го:                                                                            |                                             |           | 2 800 ₽        |
|           |               |               |                                             |                                                                                |                                             |           |                |
|           |               |               |                                             |                                                                                |                                             |           |                |
|           |               | -             |                                             |                                                                                |                                             |           |                |
|           |               | ти            | TOFO: 28                                    | 00 P                                                                           |                                             | A         | Посмотреть чек |
|           |               | ти            | того: 280                                   | 00 P                                                                           |                                             | 4         | Посмотреть чек |
|           |               | ти            | TOFO: 28(                                   | 00 P                                                                           |                                             | 4         | Посмотреть чек |
|           |               | ти            | того: <b>280</b><br>Того: <b>280</b>        | 00 P<br>8@mail.ru                                                              | 0                                           | 2         | Посмотреть чек |
|           |               | ги            | ТОГО: 28(<br>того: 28(                      | 00 P<br>8@mail.ru                                                              |                                             | 2         | Посмотреть чек |
|           |               | ТИ            | ТОГО: 280<br>Того: 280<br>татіа7<br>Номер з | 00 Р<br>8@mail.ru<br>аказа Коммен                                              | Э<br>нтарий                                 | 2         | Посмотреть чек |
|           |               | ТИ            | ТОГО: 280<br>Того: 280<br>татіа7<br>Номер з | 00 Р<br>8@mail.ru<br>аказа Коммен                                              | Э                                           | P_        | Посмотреть чек |
|           |               | ТИ            | ТОГО: 28(<br>Того: 28(<br>таліа7<br>Номер з | 00 Р<br>8@mail.ru<br>аказа Коммен<br>ПРОБИТЬ ЧЕК                               | Энтарий                                     | 2         | Посмотреть чек |
|           |               | TI<br>TI<br>O | ТОГО: 28(<br>тагіа7<br>Номер з<br>После нах | 00 Р<br>8@mail.ru<br>аказа Коммен<br>пробить ЧЕК<br>катия кнопки чек отправито | <ul> <li>тарий</li> <li>я в ФНС.</li> </ul> | 2         | Посмотреть чек |

После заполнения всех полей, нажмите кнопку "Пробить чек", онлайн-чек отправится через ОФД в налоговую и на email вашего клиента, а также отобразится ниже в этом разделе.

# Фильтры раздела web-касса

Доступна фильтрация чеков по периодам – сегодня, за неделю, за месяц, любой выбранный период.

В примере показаны все чеки, выбранные за конкретную дату.

| Arse      | enalPay        | Сегодн     | я Занед                     | елю Замесяц                                | 23.03.2023 - 23.03.2023                                                  |                                                                                             |        |
|-----------|----------------|------------|-----------------------------|--------------------------------------------|--------------------------------------------------------------------------|---------------------------------------------------------------------------------------------|--------|
|           | dina@dina.ru   | Поиск      |                             | Q                                          |                                                                          | Все терминалы                                                                               | ~      |
|           |                |            |                             |                                            |                                                                          |                                                                                             |        |
|           | Транзакции     | B          | web-кассе в<br>асчётный счё | ы можете пробивать<br>ёт или переводом с к | чеки вручную по заказам, которые б<br>арты на карту. Пробитые чеки отпра | ыли оплачены наличными, перечислением на<br>вляются через ОФД в налоговую и на email вашего | 0      |
|           | Подписки       | ĸ          | лиента. Все г               | пробитые через web-                        | кассу чеки можно найти в этом разде                                      | еле.                                                                                        |        |
|           | Выставить счет | ⊘ v        | Veb-касса оп.               | лачена до 11 июля 202                      | 23 года                                                                  |                                                                                             |        |
| a         | Web-kacca      |            |                             |                                            |                                                                          |                                                                                             |        |
| ÷         | Интеграция     | <u> </u>   | 2                           |                                            |                                                                          |                                                                                             |        |
| Ø         | Виджет оплаты  | ПРОБИТЬ    | чек                         |                                            |                                                                          |                                                                                             |        |
| $\otimes$ | Выход          |            |                             |                                            |                                                                          |                                                                                             |        |
|           |                | СТАТУС     | ВРЕМЯ                       | сумма                                      | EMAIL КЛИЕНТА                                                            | НОМЕР ЗАКАЗА                                                                                |        |
|           | 23.03          |            | 12:35                       | 4 700 P                                    | buh@cib-nalog.ru                                                         | Сч. № 887 от 13.02.2023                                                                     | $\sim$ |
|           |                | $\odot$    | 12:31                       | 4 000 P                                    | buh@cib-nalog.ru                                                         | Сч. № 1595 от 22.03.2023                                                                    | $\sim$ |
|           |                | $\bigcirc$ | 12:29                       | 3 300 ₽                                    | buh@cib-nalog.ru                                                         | Сч. № 935 от 15.02.2023                                                                     | $\sim$ |
|           |                | $\bigcirc$ | 12:21                       | 2 700 ₽                                    | buh@cib-nalog.ru                                                         | Сч. № 1566 от 21.03.2023                                                                    | $\sim$ |

# Информация о чеке

Кликните по чеку, чтобы посмотреть полную информацию о чеке, наименованиях товаров или услуг чека, информации о клиенте. Вы можете открыть онлайн-чек в новом окне, распечатать его или скопировать ссылку.

В примере показана полная информация по чеку.

| <ul><li>Интегра</li><li>Виджет</li></ul> | ция<br>оплаты | ПРОБИТЬ      | ЧЕК             |                              |                                      |                                  |        |
|------------------------------------------|---------------|--------------|-----------------|------------------------------|--------------------------------------|----------------------------------|--------|
| 🛞 Выход                                  |               |              |                 |                              |                                      |                                  |        |
|                                          |               | СТАТУС       | ВРЕМЯ           | СУММА                        | EMAIL КЛИЕНТА                        | НОМЕР ЗАКАЗА                     |        |
|                                          | 23.03         | $\odot$      | 12:35           | 4 700 ₽                      | buh@cib-nalog.ru                     | Сч. № 887 от 13.02.2023          | $\sim$ |
|                                          |               | $\bigcirc$   | 12:31           | 4 000 P                      | buh@cib-nalog.ru                     | Сч. № 1595 от 22.03.2023         | $\sim$ |
|                                          |               | $\bigcirc$   | 12:29           | 3 300 P                      | buh@cib-nalog.ru                     | Сч. № 935 от 15.02.2023          | ~      |
|                                          |               | F            | Номер за        | каза Сч. № 935 от 15         | 5.02.2023                            |                                  |        |
|                                          |               |              | Email кли       | ента buh@cib-nalo            | g.ru                                 |                                  |        |
|                                          |               |              | Чек прихо       | ода Открыть чек              | •                                    |                                  |        |
|                                          |               |              | Наименов        | вание                        |                                      |                                  |        |
|                                          |               |              | 1. Пран         | ва использования "А          | ккаунта СБИС" на online.sbis.ru, в т | гечение 1 года                   |        |
|                                          |               |              | тшт.<br>2. Прав | зоо ⊭<br>ва использования «С | СБИС ЭО Лёгкий, ИП» до окончани      | я срока действия «Аккаунта СБИС» |        |
|                                          |               | 1 шт. 2800 Р |                 |                              |                                      |                                  |        |

# Интеграция

В разделе "Интеграция" собраны все настройки, которые могут понадобиться для интеграции платежей на ваш сайт. В этом разделе хранится список всех виджетов и доступы к API ArsenalPay.

| Arse      | nalPay           |                                                                                                    |    |
|-----------|------------------|----------------------------------------------------------------------------------------------------|----|
|           | dina@dina.ru     | Интеграция                                                                                                    |    |
|           |                  |                                                                                                    |    |
|           | Транзакции       |                                                                                                    |    |
|           | Подписки         | у в этом разделе соораны все настройки, которые могут понадобиться для интеграции платежей на ваш сайт.         |    |
| =:        | Выставить счет   |                                                                                                    |    |
| A         | Web-касса        |                                                                                                    |    |
| 63        | Интеграция       | ваши виджеты                                                                                                    |    |
| R         | Burnwer on north | Настройки виджетов для интеграции на сайт.<br>Для изменения текущих настроек напишите нам на pay@arsenalpay.ru. |    |
| 5         | виджет оплаты    |                                                                                                    |    |
| $\otimes$ | Выход            | Виджет №8835 cib-nalog.ru карты                                                                                 | ~) |
|           |                  |                                                                                                    |    |
|           |                  | (API)                                                                                                    |    |
|           |                  | ДОСТУП К АРІ                                                                                                    |    |
|           |                  | Воспользуйтесь ArsenalPay API для максимально гибкой интеграции платежей на своем сайте.                        |    |
|           |                  | Ваши параметры авторизации для доступа к АРІ.                                                                   |    |
|           |                  | client_id:                                                                                                    | Ō  |
|           |                  | client_secret:                                                                                                  | O  |

#### У вас может быть может быть несколько виджетов.

| Ars              | enalPay            |                                                                                                    |
|------------------|--------------------|----------------------------------------------------------------------------------------------------|
|                  | test_alians@arsena | Интеграция                                                                                              |
|                  |                    |                                                                                                    |
|                  | Транзакции         |                                                                                                    |
| <u>alala</u><br> | Подписки           | S В этом разделе собраны все настроики, которые могут понадобиться для интеграции платежеи на ваш саит. |
| =:               | Выставить счет     |                                                                                                    |
| ä                | Web-ĸacca          |                                                                                                    |
| ¢\$              | Интеграция         | влши виджетов для интеграции на сайт.                                                                   |
|                  | Виджет оплаты      | Для изменения текущих настроек напишите нам на pay@arsenalpay.ru.                                       |
| $\otimes$        | Выход              | Виджет №192 Октопуснет телефоны, Октопуснет карты                                                       |
| 0                | Балод              | Виджет №189 Октопуснет карты ∨                                                                          |
|                  |                    | Виджет №427 Октопуснет Qiwi кошелек ∨                                                                   |
|                  |                    | Виджет №431 Октопуснет Qiwi кошелек 🗸                                                                   |
|                  |                    |                                                                                                    |

### Информация о виджете

В разделе "Интеграция" сохраняется список всех используемых вами виджетов. Чтобы посмотреть данные по конкретному виджету, просто кликните по нему.

| Виджет №8835 cib-nalog.ru карты                                                                                                    | ^ |
|----------------------------------------------------------------------------------------------------|---|
| Код виджета                                                                                                    |   |
| <div id="arsenalpay-widget"></div><br><script id="arsenalpay-widget-script" src="https://arsenalpay.ru/widget/script.js"></script>                                                  | ٥ |
| <script><br>var widget = new ArsenalpayWidget[];<br>widget.element = 'arsenalpay-widget';<br>widget.destination = '123456'<br>widget.amount = 1000<br>widget.render[];<br></script> |   |
| Ссылка на виджет                                                                                                    |   |
| https://arsenalpay.ru/widget.html?widget= destination=12345&amount=1000                                                                                                    | D |
| Параметры для настройки запоминания карт, автоплатежей и CMS (Ecwid, Bitrix и др.)                                                                                                  |   |
| Идентификатор виджета widget:                                                                                                    | Ō |
| Секретный ключ виджета widgetKey:                                                                                                    | D |
| НТТР уведомления                                                                                                    |   |
| Секретный ключ для callback-уведомлений CallbackKey.                                                                                                    | ٥ |
| Уникальный идентификатор магазина ID:                                                                                                    | ٥ |
| Callback url - адрес обработки уведомлений о платеже:                                                                                                    | Ō |

#### Код виджета и остальные данные можно копировать, нажав кнопку копирования.

| Виджет №8835 cib-nalog.ru карты                                                                                                    | ^           |
|----------------------------------------------------------------------------------------------------|-------------|
| Код виджета                                                                                                    |             |
| <div id="arsenalpay-widget"></div><br><script id="arsenalpay-widget-script" src="https://arsenalpay.ru/widget/script.js"></script>                                                                     | Скопировано |
| <script><br>var widget = new ArsenalpayWidget();<br>widget.element = 'arsenalpay-widget';<br>widget.widget =<br>widget.destination = '123456'<br>widget.amount = 1000<br>widget.render();<br></script> |             |
|                                                                                                    |             |

# Доступ к АРІ

Ваши параметры авторизации client\_id и client\_secret для доступа к **API** сохранены в разделе "Интеграция".

| API                                                                                                    |   |
|----------------------------------------------------------------------------------------------------|---|
|                                                                                                    |   |
| Воспользуитесь <b>ArsenalPay API</b> для максимально гибкой интеграции платежей на своем сайте.<br>Ваши параметры авторизации для доступа к API |   |
|                                                                                                    |   |
| client_id:                                                                                                    | Ō |
|                                                                                                    | - |
| client_secret:                                                                                                    |   |

# Виджет оплаты

В разделе "Виджет оплаты" можно выбрать цвета для вашего платёжного виджета и настроить его внешний вид.

После нажатия кнопки "Сохранить изменения" все изменения применятся на ваш виджет. Чтобы вернуть виджет к начальным установкам, нажмите кнопку "Вернуть начальные установки".

| A            | Web-ĸacca     | $\bigcirc$                            |                                                                   |
|--------------|---------------|---------------------------------------|-------------------------------------------------------------------|
| <u>{</u> \$} | Интеграция    | ЦВЕТ ВИДЖЕТА                          |                                                                   |
| Ø            | Виджет оплаты | Цвет кнопки: #518B2B                  | Карта 0000 0000 0000 0000                                         |
| $\otimes$    | Выход         | Цвет текста: #000000                  | дата 00 / 00 CVC CVC ?                                            |
|              |               | Цвет фона: #С6F1AA                    |                                                                   |
|              |               |                                       | ОПЛАТИТЬ 1 000 ₽                                                  |
|              |               | дизайн виджета                        | ArsenalPay Mittaccerr MasterCard. VERIFIED<br>SecureCade. by VISA |
|              |               | Выберите внешний вид виджета оплаты   |                                                                   |
|              |               | Для сайтов Android iPhone             |                                                                   |
|              |               | СОХРАНИТЬ ИЗМЕНЕНИЯ                   |                                                                   |
|              |               | Изменения станут видны на вашем сайте |                                                                   |
|              |               | ВЕРНУТЬ НАЧАЛЬНЫЕ УСТАНОВКИ           |                                                                   |